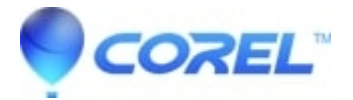

# Editing audio in Creator using Sound Editor

## • Creator NXT

## **Adding Audio Files**

- 1. Launch Sound Editor.
- 2. In the Add to Project pane, click Add Audio File.
- 3. In the Media Selector dialog box, browse your computer for audio files using the tabs at the upper-left of this dialog box. Select the audio file you want to use, and then click OK. The selected audio file is shown in the Clip Editor pane.

# Editing

Selecting the waveform region for editing

You can apply an edit or effect to an entire audio clip or to a selected part of a clip.

- 1. To select an entire clip, choose **Edit** -> **Select All**.
- 2. To select a part of a waveform, click and drag your mouse cursor from the beginning of the selection to the end. Your selection is highlighted on the waveform.

### **Basic Editing**

- 1. To delete a clip or part of a waveform:
  - Select the waveform region you want to delete.
  - ♦ Choose Edit -> Delete.
- 2. To copy a clip or part of a waveform:
  - Select the waveform region you want to copy.
  - ◆ Choose Edit -> Copy.
  - Move the playback cursor to the location to which you want to copy the waveform region, and choose Edit -> Paste.
- 3. To move a clip or part of a waveform:
  - Select the waveform region you want to move.
  - ♦ Choose Edit -> Cut.
  - Move the playback cursor to the location to which you want to move the waveform region, and choose Edit -> Paste.

### Saving Your Project

- 1. To save your project:
  - ◆ Select File -> Save Project.
  - Choose the folder in which you want to save the project, specify the file name, and click **Save**.
- 2. To export your audio clip:
  - Right-click the audio clip in the *Project View* pane and select **Export Current Clip**.
  - In the *Export Current Clip* dialog box, select one of the output settings.
  - In the *Save To*text box, specify the folder in which you want to save the file, or click **Browse** to search for a folder.
  - In the *File name* text box, specify the name of the exported file.
  - Click **Export**.

© 1985-2025 Corel. All rights reserved.